# Agilent ChemStation Plus

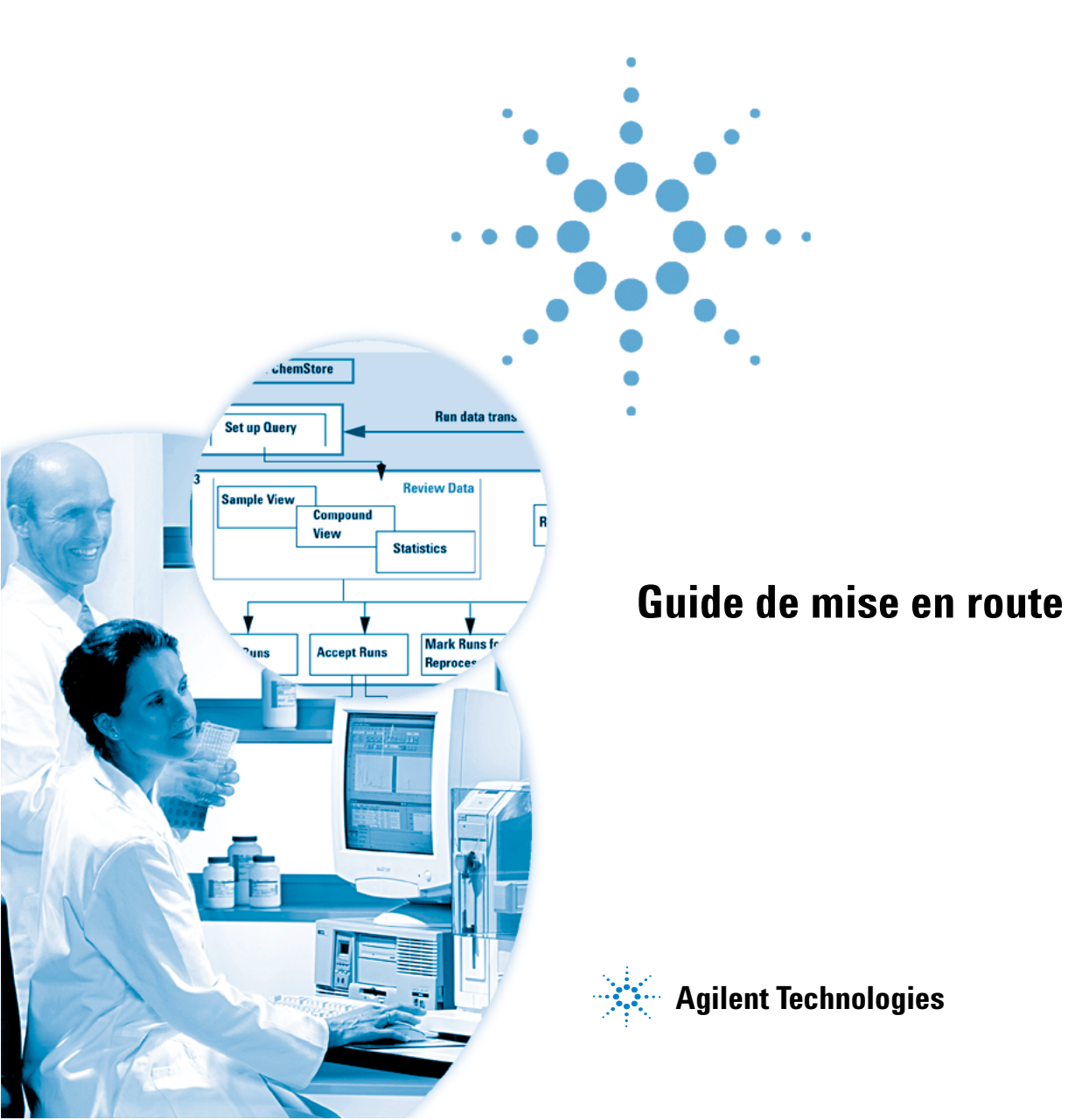

# Avertissements

© Agilent Technologies, Inc. 2004

Conformément aux lois nationales et internationales relatives à la propriété intellectuelle, toute reproduction totale ou partielle de ce manuel sous quelque forme que ce soit, par quelque moyen que ce soit, voie électronique ou traduction, est interdite sans le consentement écrit préalable de la société Agilent Technologies, Inc.

#### **Référence du manuel**

G2181-93011

#### **Edition**

03/2004

Imprimé en Allemagne

Agilent Technologies Hewlett-Packard-Strasse 8 76337 Waldbronn

Microsoft<sup>®</sup> est une marque déposée de Microsoft Corporation aux Etats-Unis.

## **Révision du logiciel**

Ce guide correspond aux révisions A.01.xx du logiciel Agilent ChemStation Plus, où xx désigne les révisions mineures du logiciel sans influence sur l'exactitude technique de ce guide.

#### Garantie

Les informations contenues dans ce document sont fournies « en l'état » et pourront faire l'obiet de modifications sans préavis dans les éditions ultérieures. Dans les limites de la législation en vigueur, Agilent exclut en outre toute garantie, expresse ou implicite, quant à ce manuel et aux informations contenues dans ce dernier. notamment, mais sans s'v restreindre, toute garantie marchande et aptitude à un but particulier. En aucun cas, Agilent ne peut être tenu responsable des éventuelles erreurs contenues dans ce document, ni des dommages directs ou indirects pouvant découler des informations contenues dans ce document, de la fourniture, de l'usage ou de la qualité de ce document. Si Agilent et l'utilisateur ont souscrit un contrat écrit distinct dont les conditions de garantie relatives au produit couvert par ce document entrent en conflit avec les présentes conditions. les conditions de garantie du contrat distinct se substituent aux conditions stipulées dans le présent document.

#### **Licences technologiques**

Le matériel et le logiciel décrits dans ce document sont protégés par un accord de licence et leur utilisation ou reproduction sont soumises aux termes et conditions de ladite licence.

## **Limitation des droits**

L'utilisation du logiciel dans le cadre d'un contrat principal ou de sous-traitance avec le Gouvernement américain est soumise à la réglementation fédérale des Etats-Unis régissant les logiciels informatiques commerciaux (DFAR 252.227-7014, juin 1995) ou les produits commerciaux (FAR 2.101(a)) ou les logiciels informatiques sous licences (FAR 52.227-19, juin 1987) ou toute réglementation ou clause de contrat équivalente. L'utilisation, la duplication ou la publication de ce logiciel est soumise aux termes de la licence commerciale standard délivrée par Agilent Technologies. Conformément à la directive FAR 52.227-19(c)(1-2) (juin 1987), les droits d'utilisation accordés aux départements et agences rattachés au Gouvernement américain sont limités aux termes de la présente limitation des droits. Les droits d'utilisation accordés au Gouvernement américain dans le cadre des données techniques sont limités conformément aux directives FAR 52.227-14 (juin 1987) ou DFAR 252.227-7015 (b)(2) (novembre 1995).

#### Mentions de sécurité

## ATTENTION

Une mention **ATTENTION** signale un danger. Si la procédure, le procédé ou les consignes ne sont pas exécutés correctement, le produit risque d'être endommagé ou les données d'être perdues. En présence d'une mention **ATTENTION**, vous devez continuer votre opération uniquement si vous avez totalement assimilé et respecté les conditions mentionnées.

## **AVERTISSEMENT**

Une mention AVERTISSEMENT signale un danger. Si la procédure, le procédé ou les consignes ne sont pas exécutés correctement, les personnes risquent de s'exposer à des lésions graves. En présence d'une mention AVERTISSEMENT, vous devez continuer votre opération uniquement si vous avez totalement assimilé et respecté les conditions mentionnées.

## Dans ce guide...

Ce guide fournit des instructions et exercices détaillés sur la façon de travailler avec votre ChemStation Plus. Ce guide décrit en particulier les nouvelles fonctions accessibles par l'intégration de ChemStore dans ChemStation. Le guide est divisé comme suit :

#### 1 Introduction

Ce chapitre présente les bases de ChemStation Plus. Il détaille et explique les étapes de travail avec cette suite logicielle. Vous y apprendrez aussi à démarrer et préparer ChemStation Plus à l'utilisation.

#### 2 Définition d'une séquence

Ce chapitre vous explique comment définir et analyser une séquence. Vous y apprendrez aussi à attribuer une étude à votre séquence et à travailler sur les données des champs personnalisés.

#### 3 Recherche de résultats dans ChemStation Plus

Ce chapitre vous apprend à définir une requête et à rechercher des données dans le client de revue ChemStore.

#### 4 Révision de résultats avec le client de revue ChemStore

Ce chapitre explique comment personnaliser l'interface utilisateur du client de revue ChemStore. Vous y apprendrez aussi à consulter et évaluer les résultats.

#### 5 Edition des résultats

Ce chapitre explique comment obtenir et filtrer les données et comment créer des rapports de ces résultats dans le client de revue ChemStore.

#### 6 Retraitement par lots

Ce chapitre explique comment sélectionner une procédure de transmission pour revue de lots, comment transmettre le lot à ChemStation Plus et comment modifier les résultats dans ChemStation Plus.

# Table des matières

| 1 | Introduction 7                                                          |
|---|-------------------------------------------------------------------------|
|   | Principe de ChemStation Plus 8                                          |
|   | Méthode de travail avec ChemStation Plus 10                             |
|   | Démarrage de ChemStation Plus 12<br>Ouverture de session ChemStation 12 |
| 2 | Définition d'une séquence 15                                            |
|   | Sélection d'une séquence 16                                             |
|   | Attribution d'une étude et de champs personnalisés 17                   |
|   | Analyse d'une séquence 23                                               |
| 3 | Recherche de résultats dans ChemStation Plus 25                         |
|   | Construction d'une requête 26                                           |
| 4 | Révision de résultats avec le client de revue ChemStore 35              |
|   | Présentation de l'interface utilisateur 36                              |
|   | Modification de la présentation de l'interface utilisateur 38           |
|   | Options de présentation 38                                              |
| 5 | Edition des résultats 43                                                |
|   | Méthode de travail pour création de rapport 44                          |
|   | Comment filtrer les données 46                                          |

Création de rapport 53

## Table des matières

## 6 Retraitement par lots 55

Création et chargement de lots 56

Intégration manuelle 60

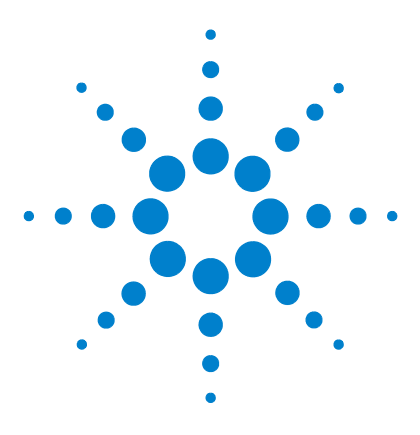

Agilent ChemStation Plus Guide de mise en route

# Introduction

1

Principe de ChemStation Plus 8 Méthode de travail avec ChemStation Plus 10 Démarrage de ChemStation Plus 12

Ce chapitre présente les bases de ChemStation Plus. Il détaille et explique les étapes de travail avec cette suite logicielle. Vous y apprendrez aussi à démarrer et préparer ChemStation Plus à l'utilisation.

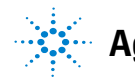

Introduction Principe de ChemStation Plus

1

# Principe de ChemStation Plus

ChemStation Plus est un système de données en réseau (NDS) intégré. ChemStation Plus fonctionne en mode client/serveur. L'objectif essentiel du logiciel est de permettre à un laboratoire de répondre aux exigences de la FDA concernant les enregistrements et signatures électroniques décrits dans le document 21 CFR Part 11. ChemStation Plus est proposé en différentes versions et peut être installé avec plusieurs options de configuration.

ChemStation Plus s'adapte aux méthodes de travail d'un laboratoire d'analyse chimique pour le développement de méthodes, l'acquisition de données, le traitement de ces données, leur stockage, leur révision et la création des rapports correspondants.

ChemStation Plus est une suite de programmes. Chaque programme de la suite a des fonctions spécifiques.

#### ChemStation

ChemStation commande une large gamme d'instruments d'analyse Agilent. ChemStation est conçu pour l'acquisition de données chromatographiques 2 et 3D et dispose d'un ensemble très complet d'outils logiciels pour l'analyse qualitative et quantitative des données.

#### ChemStore

ChemStore gère les résultats de ChemStation. Une base de données permet de rechercher, de réviser et de mettre en forme dans des rapports toutes les données correspondantes.

#### Pack de sécurité

Le Pack de sécurité assure les fonctions de sécurité et de traçabilité imposées par la conformité réglementaire et pour assurer la conservation sécurisée des enregistrements.

1

#### Pack de validation de méthodes

Le Pack de validation de méthodes est une option de ChemStore qui fournit les outils nécessaires à l'organisation, l'automatisation et la documentation des études de validation de méthodes.

#### ChemAccess

ChemAccess est un logiciel conçu pour travailler avec plusieurs ChemStations reliés à un serveur par un réseau. ChemAccess contrôle et surveille les ChemStations et leurs instruments commandés par accès à distance.

Méthode de travail avec ChemStation Plus

# Méthode de travail avec ChemStation Plus

ChemStation Plus organise les travaux d'un laboratoire d'analyse. ChemStation et ChemStore s'associent pour couvrir toutes les tâches d'exploitation. Certaines tâches telles que l'acquisition de données ou le calcul de résultats sont effectuées dans ChemStation. Les tâches de révision et d'évaluation des récapitulatifs de données sont assurées par ChemStore.

#### Organisation courante du travail

Configurez ChemStation Plus au départ.

- a Définissez les champs personnalisés nécessaires.
- **b** Créez une étude. Une étude est un dossier qui recevra les données après une analyse.
- 1 Effectuez les analyses et l'acquisition des données dans la vue de ChemStation Method and Run Control (Commande de méthode et d'analyse).
  - a Définissez une séquence.
  - b Attribuez une étude et des données de champs personnalisés.
  - c Analysez la séquence.
- 2 Définissez une requête dans ChemStore.
- 3 Révisez les données dans le client de revue ChemStore.
  - a Rejetez, approuvez ou marquez des analyses pour retraitement.
  - **b** Créez un lot d'analyses.
- 4 Retraitez les analyses dans la vue de ChemStation Data Analyses (Traitement de données).
  - a Chargez le lot d'analyses Chemstore.
  - **b** Retraitez le lot d'analyses.
  - c Corrigez la méthode de traitement.
- **5** Définissez et imprimez des rapports et graphiques.

Le schéma ci-dessous présente la méthode de travail courante avec ChemStation Plus. Les tâches encadrées en pointillés s'effectuent dans ChemStation, celles qui sont encadrées en traits pleins s'effectuent dans ChemStore.

Méthode de travail avec ChemStation Plus

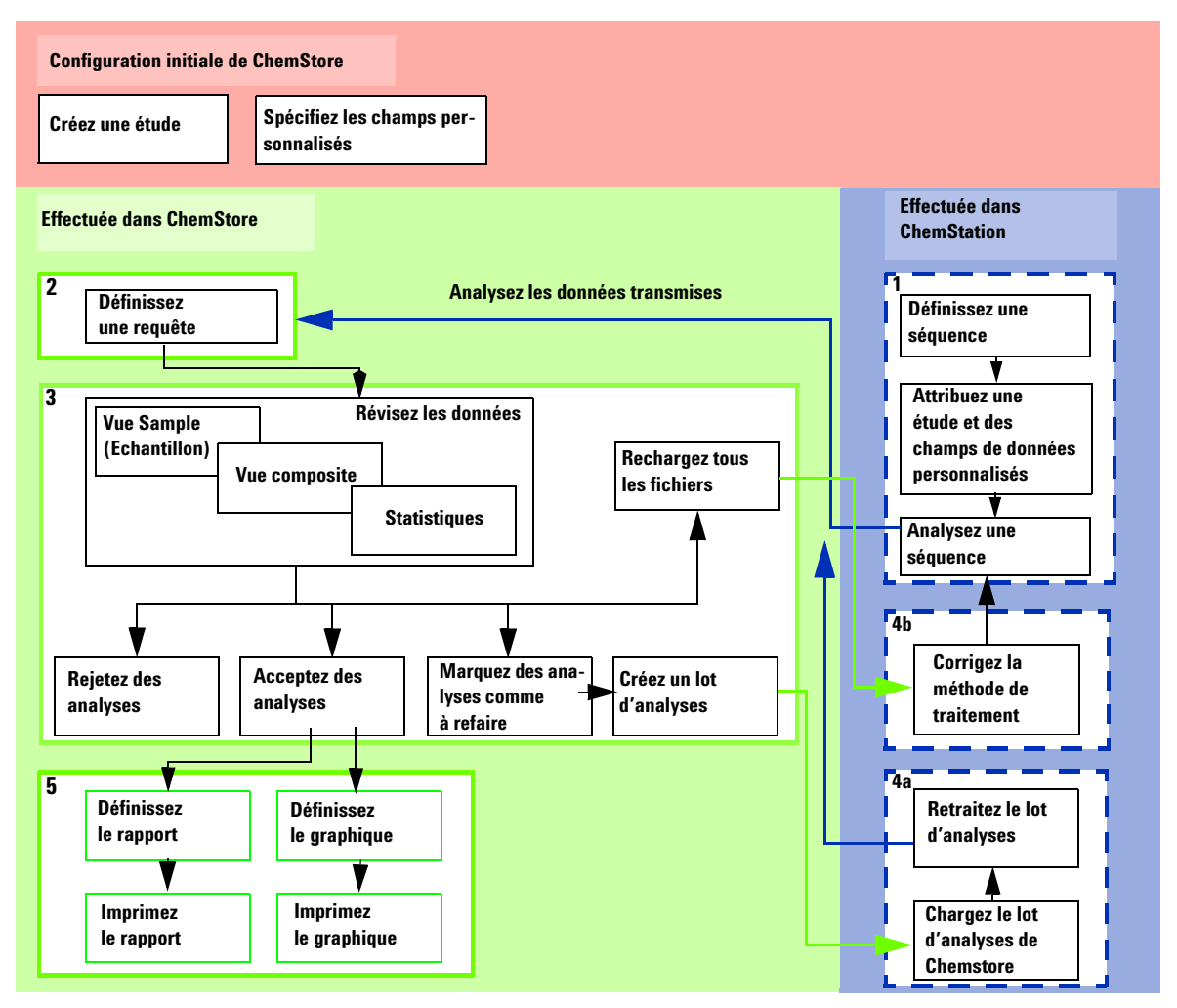

Figure 1 Organisation du travail dans ChemStation Plus

Démarrage de ChemStation Plus

# Démarrage de ChemStation Plus

#### Avant de commencer

- Votre administrateur a :
  - installé tous les logiciels nécessaires pour ChemStation Plus.
  - configuré les instruments.
  - défini la base de données à utiliser pour démonstration et livrée avec ChemStore (ChemStoreDemo).
  - créé les études et champs personnalisés.

Consultez le Guide d'installation pour plus de détails sur les procédures correspondantes.

## **Ouverture de session ChemStation**

1 Sélectionnez Start (Démarrer) > Program (Programmes) > ChemStations > Instrument 1 Offline (Instrument 1 hors ligne).

| Name:      | chemist | - Log or |
|------------|---------|----------|
| Password:  | ******  | Exit     |
| 1 doomoid. | J       | Help     |
| Database — |         |          |

Figure 2 Ouverture de session

- a Entrez dans le champ Name (Nom) chemist.
- **b** Entrez dans le champ **Password (Mot de passe)** chemist.
- c Cliquez sur le bouton Log on (Ouvrir une session).

1

2 Un message vous signale que votre mot de passe est périmé.

| ChemSto | bre C/S: Log On 🔀                                             |
|---------|---------------------------------------------------------------|
| •       | Your password has expired! Please specify a new password now. |
|         | ОК                                                            |

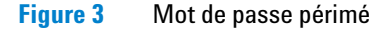

- a Accusez réception du message en cliquant sur OK.
- **3** La boîte de dialogue **Change User Password (Changement de mot de passe de** l'utilisateur) apparaît.

| Jser Name:        | chemist |  |
|-------------------|---------|--|
| Old Password:     | *****   |  |
| New Password:     | *****   |  |
| Confirm Password: | *****   |  |
|                   |         |  |

Figure 4 Changement de mot de passe

- a Entrez dans le champ Old Password (Ancien mot de passe) Chemist.
- **b** Entrez dans le champ **New Password (Nouveau mot de passe)** par exemple 12345678.
- c Entrez dans le champ Confirm Password (Confirmation de mot de passe) par exemple 12345678.
- d Cliquez sur le bouton **OK** pour modifier le mot de passe.

Démarrage de ChemStation Plus

4 L'interface utilisateur de ChemStation Plus s'ouvre en vue Method and Run Control (Commande de méthode et d'analyse).

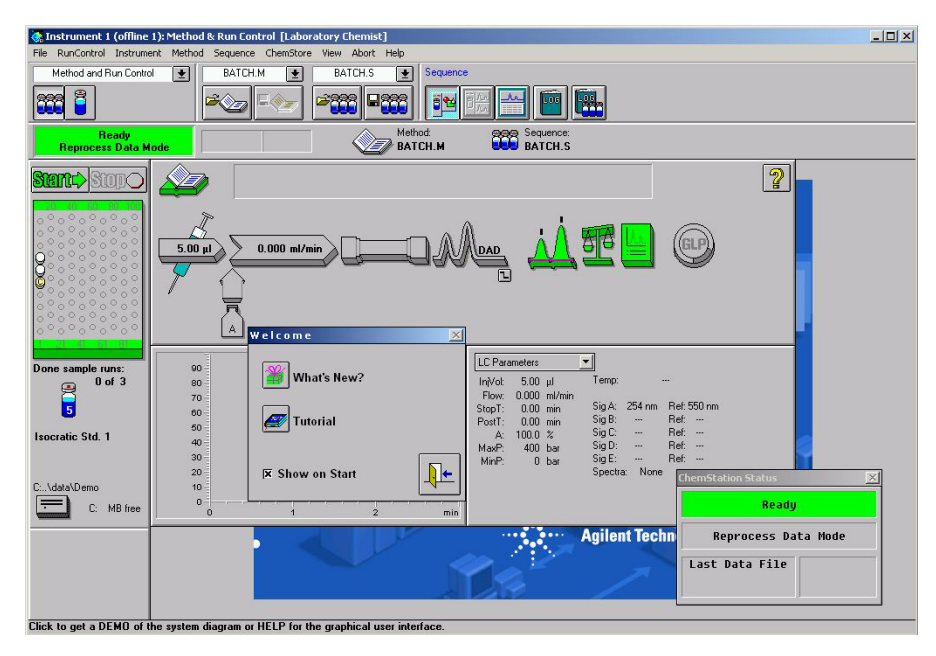

Figure 5 Interface utilisateur de ChemStation Plus

5 Pour démarrer le client de revue ChemStore sélectionnez View (Vue) > Chemstore Review Client (Client de revue ChemStore).

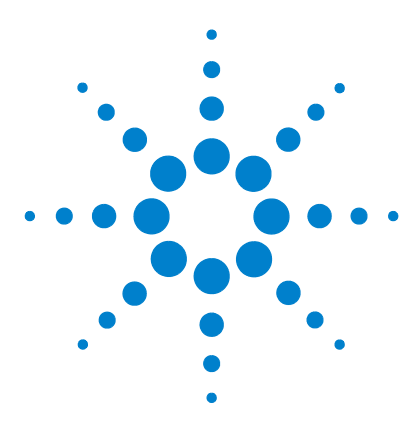

Agilent ChemStation Plus Guide de mise en route

2

# Définition d'une séquence

Sélection d'une séquence16Attribution d'une étude et de champs personnalisés17Analyse d'une séquence23

Ce chapitre vous explique comment définir et analyser une séquence. Vous y apprendrez aussi à attribuer une étude à votre séquence et à travailler sur les données des champs personnalisés.

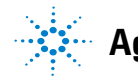

# Sélection d'une séquence

Une séquence est une série d'instructions d'automatisation des analyses d'échantillons. Une séquence peut effectuer automatiquement l'injection de chaque échantillon, l'acquisition et le traitement des données correspondant à une méthode spécifique, puis imprimer un rapport pour chaque échantillon. Il est possible de créer un rapport récapitulatif de tous les échantillons avec des statistiques. Chaque échantillon peut utiliser une méthode différente, il est donc possible d'appliquer des ensembles de conditions d'instrument et de paramètres d'évaluation différents pour chaque échantillon.

#### Avant de commencer

- · Ouvrez une session sur ChemStation.
- Utilisez ChemStation en mode Instrument 1 Offline (Instrument 1 hors ligne).

#### Chargement d'une séquence

- 1 Sélectionnez la vue Method and Run Control (Commande de méthode et d'analyse) de ChemStation.
- 2 Sélectionnez Sequence (Séquence) > Load Sequence (Charger une séquence) ou cliquez sur l'icône 2888.

| )ateiname:                                                                          | Ordner:                                                                                                    | OK                    |
|-------------------------------------------------------------------------------------|----------------------------------------------------------------------------------------------------|-----------------------|
| BATCH.S<br>DEF_LC.S<br>DEF_LC3.S<br>DEMO.S<br>DGNOISE.S<br>INSTPERF.S<br>LOADTEST.S | C Appendix to equal to equal | Abbrechen<br>Netzwerk |
| ROBUST.S                                                                            | Laufwerke:                                                                                                    |                       |

Figure 6 Chargement d'une séquence

- a Sélectionnez dans la boîte de dialogue Load Sequence; Instrument 1 (Chargement de séquence ; Instrument 1) c:\hpchem\1\sequence\ Batch.S.
- **b** Cliquez sur **OK**.

# Attribution d'une étude et de champs personnalisés

1 Sélectionnez dans la vue Method and Run Control (Commande de méthode et d'analyse) Sequence (Séquence) > ChemStore Setup (Configuration de ChemStore).

|      | nsfer Settings Select Study |                  | Custom Field Values |  |
|------|-----------------------------|------------------|---------------------|--|
| Line | Location                    | Sample Name:     | Study:              |  |
| 1    | Vial 5                      | Isocratic Std. 1 | part 11 demo        |  |
| 2    | Vial 5                      | Isocratic Std. 1 | part 11 demo        |  |
| 3    | Vial 5                      | Isocratic Std. 1 | part 11 demo        |  |
| 4    | Vial 6                      | Isocratic Std. 2 | part 11 demo        |  |
| 5    | Vial 7                      | Isocratic Std. 3 | part 11 demo        |  |
|      |                             |                  |                     |  |
|      |                             |                  |                     |  |

Figure 7 Configuration de séquence ChemStore

#### Paramètres de transmission

# REMARQUE

Si le Pack de sécurité n'est pas installé, vous pouvez choisir de ne pas transmettre les données après leur acquisition.

#### 2 Définition d'une séquence

Attribution d'une étude et de champs personnalisés

2 Cliquez sur le bouton Transfer Settings (Paramètres de transmission).

| Post Sequence D    | atabase Report          |                |
|--------------------|-------------------------|----------------|
| <u>T</u> emplate:  | Analysis Results Report | •              |
| Destination:       | File                    |                |
| File type:         | HTML File (*.htm)       | •              |
| File <u>n</u> ame: | DBReport                | <u>S</u> elect |
| <u>P</u> ath:      | C:\HPCHEM\1\DATA\DEMO\  |                |

Figure 8 Paramètres de transmission

- a Sélectionnez dans la liste déroulante Template (Modèle) > Analysis Results Report (Rapport de résultats d'analyse).
- **b** Sélectionnez dans la liste déroulante **Destination > File (Fichier)**.
- c Sélectionnez dans la liste déroulante File type (Type de fichier) > HTML file (\*htm) [Fichier HTML (\*.htm)].
- d Cliquez sur le bouton Select (Sélectionner).

| Dateiname:        | Ordner:               | OK        |
|-------------------|-----------------------|-----------|
| dbrenort htm      | c:\hpchem\1\data\demo |           |
|                   |                       | Abbrechen |
|                   |                       | Netzwerk  |
|                   |                       |           |
|                   | data                  |           |
|                   | 005-0101.D            |           |
| ateityp:          | <br>Laufwerke:        |           |
| HTML File (*.htm) | ▼                     |           |

Figure 9 Sélection de l'emplacement de rapport

- e Cliquez sur OK.
- f Quittez la boîte de dialogue Transfer Settings (Paramètres de transmission) par OK.

#### Attribution d'étude

3 Cliquez dans la boîte de dialogue ChemStore Sequence Setup (Configuration de séquence ChemStore) sur le bouton Select Study (Sélectionner une étude).

| <u>L</u> ine: | <b>1</b> to 3   |      |
|---------------|-----------------|------|
| <u>S</u> tudy | Quality Control | •    |
|               | 1K Cancel       | Help |

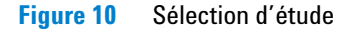

- a Sélectionnez pour les lignes 1 à 3 de la liste déroulante **Study (Etude)** l'étude **Quality Contrôl (Contrôle qualité)**.
- **b** Cliquez sur **OK**.
- c Cliquez à nouveau dans la boîte de dialogue ChemStore Sequence Setup (Configuration de séquence ChemStore) sur le bouton Select Study (Sélectionner une étude).

| Set Stud      | ly: Instrume | ent 1  | ×        |
|---------------|--------------|--------|----------|
| Line:         | 4            | to 5   |          |
| <u>S</u> tudy | procaine     | decay  | <u> </u> |
|               | эк           | Cancel | Help     |

- d Sélectionnez pour les lignes 4 à 5 de la liste déroulante **Study (Etude)** l'étude **procaine decay (Disparition de la procaïne)**.
- e Cliquez sur **OK**.

Attribution d'une étude et de champs personnalisés

#### Attribution de champs personnalisés

4 Cliquez dans la boîte de dialogue ChemStore Sequence Setup (Configuration de séquence ChemStore) sur le bouton Custom Field Values (Valeurs de champs personnalisés).

| w sequ<br>ocaine | decay    |                  | Use Defaul  | alues<br>It Values | Filldo <del>w</del> n | Select all |
|------------------|----------|------------------|-------------|--------------------|-----------------------|------------|
| Line             | Location | Sample Name      | Performance | pH (*)             |                       |            |
| 4                | Vial 6   | Isocratic Std. 2 |             | 7                  |                       |            |
| 5                | Vial 7   | Isocratic Std. 3 |             | 6                  |                       |            |
|                  |          |                  |             |                    |                       |            |

Figure 11 Valeurs de champs personnalisés

- a Sélectionnez l'option Select all (Tout sélectionner) dans le champ Calculated Peak Performance (Performance de pic calculé).
- **b** Entrez la valeur de pH pour les lignes **4** et **5**, c'est-à-dire 7 et 6.
- c Cliquez sur **OK**.

#### Définition d'une séquence 2

Attribution d'une étude et de champs personnalisés

|      | ettings  | Select           | Study           | Custom Field Value |
|------|----------|------------------|-----------------|--------------------|
| Line | Location | Sample Name:     | Study:          |                    |
| 1    | Vial 5   | Isocratic Std. 1 | Quality Control | j.                 |
| 2    | Vial 5   | Isocratic Std. 1 | Quality Control | i.                 |
| 3    | Vial 5   | Isocratic Std. 1 | Quality Control |                    |
| 4    | Vial 6   | Isocratic Std. 2 | procaine decay  | i i                |
| 5    | Vial 7   | Isocratic Std. 3 | procaine decay  |                    |
|      |          |                  |                 |                    |
|      |          |                  |                 |                    |

Figure 12 Configuration de séquence ChemStore

- 5 Cliquez sur OK dans la boîte de dialogue ChemStore Sequence Setup (Configuration de séquence ChemSotre).
- 6 Un message vous signale que la séquence a été modifiée.

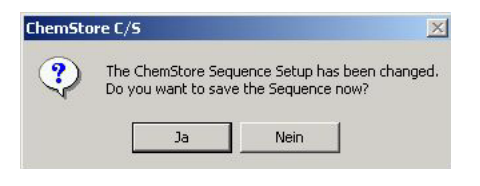

Figure 13 Séquence modifiée

a Cliquez sur **OK** pour enregistrer les modifications de la séquence.

#### 2 Définition d'une séquence

Attribution d'une étude et de champs personnalisés

| Dateiname:                                                                                       | Ordner:                                                                                                    | ПК        |
|--------------------------------------------------------------------------------------------------|----------------------------------------------------------------------------------------------------|-----------|
| batch2.s                                                                                         | c:\hpchem\1\sequence                                                                                                    | Abbrooken |
| BATCH.S<br>DEF_LC.S<br>DEF_LC3.S<br>DEMO.S<br>DGN0ISE.S<br>INSTPERF.S<br>LOADTEST.S<br>BOBUIST.S | C:\     Phpchem     Phi + pchem     Phi + pchi     Phi + pchi+ pchem     Phi + pchem | Netzwerk  |
| Dateityp:                                                                                        | Laufwerke:                                                                                                    |           |

- 7 Enregistrez la séquence sous le nom **batch2.S**, parce que la séquence d'origine **Batch.S** est protégée contre l'écriture.
- 8 Cliquez sur **OK**.

# Analyse d'une séquence

1 Cliquez sur le bouton Start (Démarrer) Series de l'interface utilisateur de la vue Method and Run Control (Commande de méthode et d'analyse).

| File RupControl Jostrum                                                             | 1): Method & Run Control [Laboratory Chemist] |                                                                                                    | _ D X                                                               |
|-------------------------------------------------------------------------------------|-----------------------------------------------|----------------------------------------------------------------------------------------------------|---------------------------------------------------------------------|
| Method and Run Contro                                                               | BATCH & BATCH2S & Sequence                    |                                                                                                    |                                                                     |
| Sequence Runni<br>Reprocess Data M                                                  | ng<br>ode Method<br>BATCH.M                   | BATCH2.S                                                                                                    |                                                                     |
| Start C> Stop                                                                       |                                               |                                                                                                    | 2                                                                   |
|                                                                                     | 5.00 µl 0.000 ml/min                          | <u>نذ</u> ۳ <mark>ـ</mark>                                                                                                    |                                                                     |
| Done sample runs:<br>0 of 3<br>5<br>Isocratic Std. 1<br>005-0102.D<br>C:.\data\Demo | 00<br>60<br>70<br>60<br>40<br>20<br>10        | LC Parameters         Import           Invloid         500 µl         Tempo           Flow         0.000 m/min         50g År         254,7           Stop To         0.00 min         50g År         254,7           A         100.0 %r         50g År         -           MapP         400 bar         50g År         -           MapP         0 bar         50g År         -           MapP         0 bar         Sig Ær         - | <br>m Ref. 550 nm<br>Ref<br>Ref<br>Ref<br>Pef<br>ChemStation Status |
| C: MB free                                                                          | 0 1 2 min                                     |                                                                                                    | Sequence Running                                                    |
|                                                                                     |                                               |                                                                                                    | Last Data File<br>005-0102.D                                        |
| 1                                                                                   |                                               |                                                                                                    | busy                                                                |

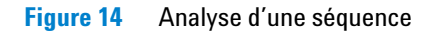

ChemStation Plus analyse la séquence en fonction de la méthode sélectionnée et enregistre les données dans les études définies.

## 2 Définition d'une séquence

Analyse d'une séquence

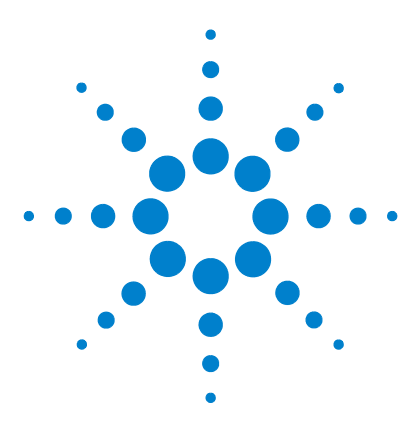

Agilent ChemStation Plus Guide de mise en route

3

# Recherche de résultats dans ChemStation Plus

Construction d'une requête 26

Ce chapitre vous apprend à définir une requête et à rechercher des données dans le client de revue ChemStore.

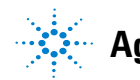

**Agilent Technologies** 

3 Recherche de résultats dans ChemStation Plus Construction d'une requête

# Construction d'une requête

Une requête est un moyen de trouver les résultats dans ChemStore après l'achèvement de l'acquisition et du transfert de données dans ChemStation. Vous pouvez construire des requêtes simples ou évoluées. Les requêtes évoluées disposent de critères de recherche supplémentaires.

Dans cette section, nous allons rechercher les données transmises par la séquence que vous venez d'analyser dans la section précédente.

#### Avant de commencer

• Ouvrez une session sur le client de revue ChemStore.

# Création d'une requête évoluée

1 Sélectionnez dans le client de revue ChemStore File (Fichier) > Create Query (Créer une requête) > Advanced (Evoluée).

| Query Builder - Advanced : <untitle< th=""><th>ed&gt;</th><th></th></untitle<> | ed>                           |                      |
|--------------------------------------------------------------------------------|-------------------------------|----------------------|
| Download runs     Only latest version     All versions                         | C Selected Method Validation  |                      |
| Select data category                                                           | Select data item of 0 entries |                      |
| Database                                                                       | no data category selected     | Betrieve             |
| E Cample Organization                                                          |                               | Cancel               |
|                                                                                |                               | Help                 |
|                                                                                |                               | Save                 |
|                                                                                |                               | Save <u>A</u> s      |
|                                                                                |                               | Ogen                 |
|                                                                                | Add <u>w</u> here clause      |                      |
| Query condition                                                                |                               |                      |
| ( Clause                                                                       | ) Op. 🔺                       | AND OR               |
|                                                                                |                               | <b>X</b> () <b>X</b> |
|                                                                                |                               | Modify               |
|                                                                                |                               | Delete               |
|                                                                                |                               |                      |

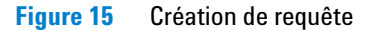

#### Sélection des critères de recherche

- Sélectionnez dans le champ Select data category (Sélection de catégorie de données) > Database (Base de données) > Sample Organization (Société d'exemple) > Acquisition > Sequence (Séquence) > Acq. Sequence Name (Nom de sequence d'acquisition).
  - a Sélectionnez dans le champ Acq. Sequence Name (Nom de séquence d'acquisition) > Batch.S.

#### 3 Recherche de résultats dans ChemStation Plus

Construction d'une requête

| Download runs                           | View Studies                    |                 |
|-----------------------------------------|---------------------------------|-----------------|
| <ul> <li>Only latest version</li> </ul> | C Selected Method Validation    |                 |
| C All versions                          | <ul> <li>All Studies</li> </ul> |                 |
| elect data category                     | Select data item of 6 entries   |                 |
| 🖻 🥂 Acquisition                         | Acq. Sequence Name              | Betrieve        |
| ⊞-                                      | BATCH.S                         | Cancel          |
| 😟 🔠 Acq Condition                       | PH10.S                          | Help            |
| 🕂 🔠 Method                              | PH9.S                           |                 |
| E E Sequence                            | SEQUENCE.S                      | Save            |
| Acq. Sequence Na                        |                                 | Save <u>A</u> s |
| Acq. Sequence Lin                       |                                 | Open            |
|                                         |                                 |                 |
| <u> </u>                                | Add where clause                |                 |
| Juery condition                         |                                 |                 |
| ( Clause                                | ) Op. 🔺                         | AND OR          |
|                                         |                                 |                 |
|                                         |                                 | Modifu          |
|                                         |                                 | Delete          |
|                                         |                                 | Poiere          |
|                                         | -                               |                 |

Figure 16 Sélection de séquence

**b** Cliquez sur le bouton **Add where clause... (Ajouter une clause where...)** pour définir les critères de recherche détaillée.

| Where   | Acq Sequenc        | e  |        |          |
|---------|--------------------|----|--------|----------|
|         | ial BATCH.S        |    |        | <b>_</b> |
| C conta | ins                |    |        |          |
|         | (negate condition) | OK | Cancel | Help     |

Figure 17 Ajout de clause where

- c Cochez l'option is equal (égal).
- d Sélectionnez **BATCH.S** sur la liste déroulante.
- e Cliquez sur OK.
- f La condition de requête sélectionnée est cochée dans le champ **Query con**dition (Condition de requête).

#### Construction d'une condition logique

- 1 Sélectionnez dans la boîte de dialogue Query Builder (Constructeur de requête) dans le champ Select data category (Sélection de catégorie de données) > Database (Base de données) > Sample Organization (Société exemple) > Study (Etude) > Study Name (Nom d'étude).
  - a Sélectionnez dans le champ Study Name (Nom d'étude) > Quality Control (Contrôle qualité).

| Download runs C Only latest version C All versions | View Studies     Selected Method Validation     All Studies |                  |
|----------------------------------------------------|-------------------------------------------------------------|------------------|
| elect data category                                | Select data item of 6 entries                               |                  |
| Database Database                                  | Study Name                                                  | <u>R</u> etrieve |
| 드 - 틴ə Sample Organization<br>                     | part 11 demo<br>Pentide Library                             | Cancel           |
| Study Name                                         | Pharma QC<br>proceine decay                                 | Help             |
| Study Creator                                      | Quality Control                                             | Save             |
|                                                    |                                                             | Save <u>A</u> s  |
| ⊞                                                  | <b>_</b>                                                    | Ogen             |
| <u>∢ </u> }                                        | Add where clause                                            |                  |
| Luery condition                                    | ) Op. •                                                     | AND OR           |
| Injection.Acq Sequence EQUALS 'BA                  | тсн.s                                                       |                  |
|                                                    |                                                             | Modify           |
|                                                    | -                                                           | <br>Delete       |

Figure 18 Sélection d'étude

**b** Cliquez sur le bouton **Add where clause... (Ajouter une clause where...)** pour définir les critères de recherche détaillée.

#### 3 Recherche de résultats dans ChemStation Plus

Construction d'une requête

| vnere          |                     |       |   |
|----------------|---------------------|-------|---|
| Where          | Study               |       |   |
|                |                     |       |   |
| G is eq        | ual Quality Control |       | - |
| 10.00          |                     |       | 1 |
| C cont         | ains                |       |   |
| 20070200000000 |                     |       |   |
|                |                     | <br>n |   |

Figure 19 Ajout de clause where

- c Cochez l'option is equal (égal).
- d Sélectionnez l'étude Quality Control (Contrôle qualité) sur la liste déroulante.
- e Cliquez sur OK.
- f La condition de requête sélectionnée est cochée dans le champ Query condition (Condition de requête).
- 2 Cliquez dans la boîte de dialogue Query Builder (Constructeur de requête) dans le champ Query Condition (Condition de requête) sur le bouton Open Bracket (Crochet ouvrant) .

Construction d'une requête

| Download runs                                                      | View Studies                                         |                  |
|--------------------------------------------------------------------|------------------------------------------------------|------------------|
| Only latest version                                                | C Selected Method Validation                         |                  |
| C All versions                                                     | G All Studies                                        |                  |
| elect data category                                                | Select data item of 6 entries                        |                  |
| Database Database                                                  | Study Name                                           | <u>R</u> etrieve |
| EE_ Sample Organization<br>E ☷ Study                               | Method Validation<br>part 11 demo<br>Bentida Library | Cancel           |
| Study Name<br>Study Created                                        | Pharma QC<br>procaine decay                          | Help             |
| Study Creator                                                      | Quality Control                                      | Save             |
| Study Modification I                                               | me                                                   | Save <u>A</u> s  |
| E Sample                                                           |                                                      | Ogen             |
|                                                                    | Add where clause                                     |                  |
| luery condition                                                    |                                                      |                  |
| ( Clause                                                           | ) Op. 📩                                              | AND OR           |
| Injection.Acq Sequence EQUALS 1<br>Bun Group Study EQUALS (Quality | Gantral AND                                          | <b>X</b> (() ) > |
|                                                                    |                                                      | Modify           |
|                                                                    |                                                      | <u>D</u> elete   |
|                                                                    |                                                      | 14               |

Figure 20 Ajout de conditions de requête

- 3 Cliquez à nouveau sur le bouton Add where clause... (Ajouter une clause where...).
  - a Cochez l'option is equal (égal).
  - **b** Sélectionnez l'étude **procaine decay (Disparition de la procaïne)** sur la liste déroulante.
  - c Cliquez sur OK.
  - d La condition de requête sélectionnée est cochée dans le champ **Query con**dition (Condition de requête).

#### 3 Recherche de résultats dans ChemStation Plus

**Construction d'une requête** 

| Download runs                                                            | View Studies                  |                  |
|--------------------------------------------------------------------------|-------------------------------|------------------|
| <ul> <li>Only latest version</li> </ul>                                  | C Selected Method Validation  |                  |
| C All versions                                                           | All Studies                   |                  |
| elect data category                                                      | Select data item of 6 entries |                  |
| Database                                                                 | Study Name                    | <u>R</u> etrieve |
| ⊡¶_ Sample Organization<br>⊡ ☷ Study                                     | Part 11 demo                  | Cancel           |
| 🕞 Study Name                                                             | Pharma QC                     | Help             |
| - 🕞 Study Created                                                        | procaine decay                |                  |
| - Study Creator                                                          | Quality Control               | Save             |
| Study Modification Time                                                  |                               | Save <u>A</u> s  |
| E B Sample                                                               |                               |                  |
|                                                                          |                               |                  |
| <u>,                                     </u>                            | Add where clause j            |                  |
| Juery condition                                                          |                               |                  |
| ( Clause                                                                 | ) Op. 📩                       | AND OR           |
| Injection.Acq Sequence EQUALS 'BA                                        | TCH.S AND                     |                  |
| Run Group Study EQUALS 'Quality Co<br>Bun Group Study EQUALS 'proceine r | ecaví                         | Modify           |
|                                                                          |                               | <br>Delete       |
|                                                                          |                               | La ballante      |

Figure 21 Construction d'une condition de requête logique

- e Cliquez sur la condition AND dans le champ Query condition (Condition de requête).
- f Les boutons AND et OR sont actifs.
- g Cliquez sur le bouton **OR** OR.

# REMARQUE

Vous n'avez à ajouter le nom de l'étude ici que si votre nom de séquence n'est pas unique. Dans ce cas la séquence batch.s a déjà été transmise vers la base de données, donc un deuxième « critère de recherche » est nécessaire pour n'accéder qu'à « vos » données.

Construction d'une requête

| Download runs                                                                   | View Studies                      |                       |
|---------------------------------------------------------------------------------|-----------------------------------|-----------------------|
| <ul> <li>Only latest version</li> </ul>                                         | C Selected Method Validation      |                       |
| C All versions                                                                  | All Studies                       |                       |
| elect data category                                                             | Select data item of 6 entries     |                       |
| Database                                                                        | Study Name                        | <u>R</u> etrieve      |
| 白 틴_ Sample Organization<br>  白 ☷ Study                                         | Method Validation<br>part 11 demo | Cancel                |
|                                                                                 | Pharma QC<br>procaine decay       | Help                  |
|                                                                                 | Quality Control                   | Save                  |
| Study Modification Time                                                         |                                   | Save <u>A</u> s       |
| ⊕-⊞ Sample                                                                      | J                                 | Ogen                  |
|                                                                                 | Add <u>w</u> here clause          |                       |
| Query condition                                                                 |                                   |                       |
| ( Clause                                                                        | ) Op. 🔺                           | AND                   |
| Injection.Acq Sequence EQUALS 'BATCH                                            | H.S' AND 🛄 🔺                      | <b>X</b> ( ) <b>X</b> |
| Run Group.Study EQUALS 'grading Control<br>Run Group.Study EQUALS 'procaine dec | ay'                               | Modify                |
|                                                                                 |                                   | <br>                  |
|                                                                                 |                                   |                       |
|                                                                                 | <u>•</u>                          |                       |

Figure 22 Ajout de la condition OR

- h Cochez la troisième condition de requête pour la disparition de la procaïne.
- i Cliquez sur le bouton Close Bracket (Crochet fermant)
- j Les conditions logiques de recherche sont définies.

#### Enregistrement d'une requête

4 Cliquez sur le bouton Save (Enregistrer) dans la boîte de dialogue Query Builder (Constructeur de requête).

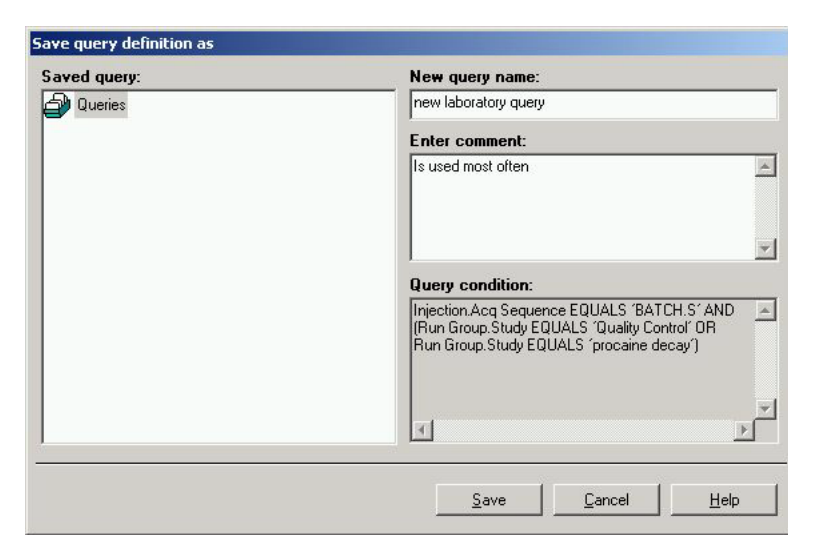

Figure 23 Enregistrement de requête

- a Entrez dans le champ New query name (Nouveau nom de requête) nouvelle requête de laboratoire.
- b Entrez dans le champ Enter comment (Commentaire) par exemple Couramment utilisée.
- c Cliquez sur le bouton Save (Enregistrer) dans la boîte de dialogue Save query definition as (Enregistrement de définition de requête sous).
- d La requête est maintenant enregistrée et peut être sélectionnée par File (Fichier) > Run Query (Exécuter une requête) > new laboratory (+) [nouveau laboratoire (+)].

#### Exécution d'une requête

1 Pour exécuter la requête **nouveau laboratoire** qui vient d'être créée, cliquez sur le bouton **Retrieve (Rechercher)**.

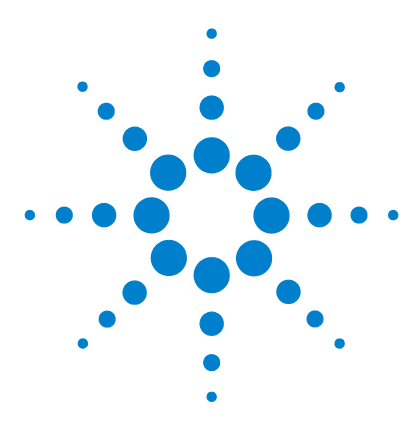

Agilent ChemStation Plus Guide de mise en route

4

# Révision de résultats avec le client de revue ChemStore

Présentation de l'interface utilisateur 36 Modification de la présentation de l'interface utilisateur 38

Ce chapitre explique comment personnaliser l'interface utilisateur du client de revue ChemStore. Vous y apprendrez aussi à consulter et évaluer les résultats.

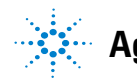

**Agilent Technologies** 

# Présentation de l'interface utilisateur

A la première ouverture du client de revue ChemStore, aucune interface utilisateur n'est définie et l'écran ne présente aucune donnée. Bien que toutes les données soient disponibles, aucune n'est affichée tant que vous n'avez pas défini une interface utilisateur et sélectionné des résultats à afficher.

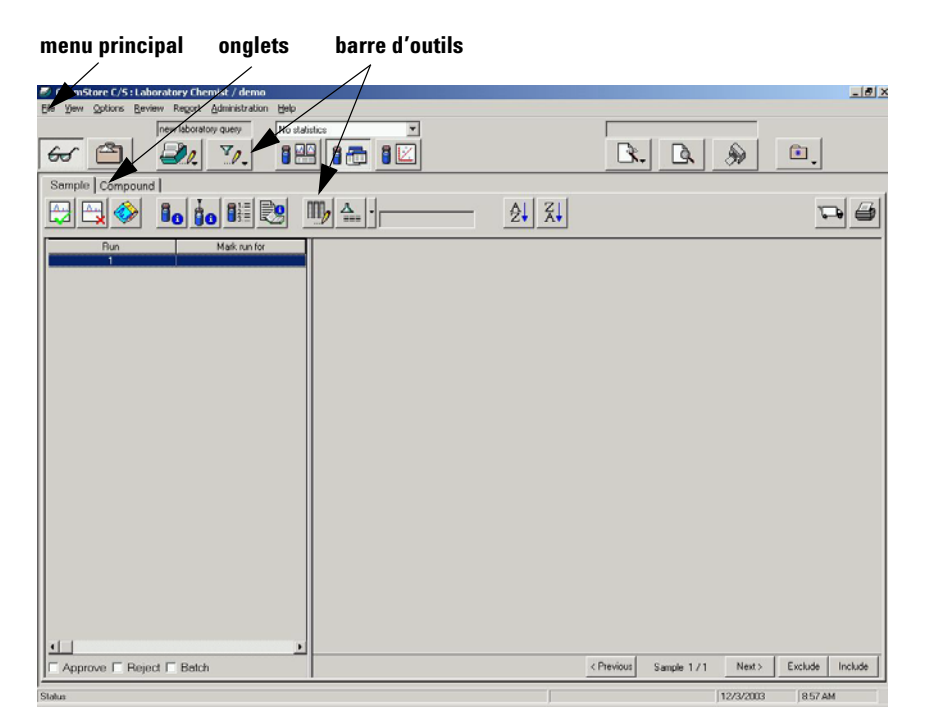

Figure 24 Interface utilisateur vide

L'écran contient une barre de menu principal, une barre d'outils et les deux onglets **Sample (Echantillon)** et **Compound (Composé)**.

Menu principal Le menu principal permet d'effectuer les fonctions suivantes :

- exécution et modification de requêtes
- · choix des différentes options de consultation des résultats

|                                | création de graphiques et de tableaux                                                                                                    |
|--------------------------------|----------------------------------------------------------------------------------------------------|
|                                | création et modification de filtres de données                                                                                                    |
|                                | création et modification de l'interface utilisateur                                                                                                    |
|                                | création, révision et traitement d'un lot d'analyses pour ChemStation                                                                                                    |
|                                | création et modification d'un rapport                                                                                                    |
|                                | changement de mot de passe                                                                                                    |
| Barre d'outils                 | La barre d'outils contient des icônes correspondant aux fonctions les plus cou-<br>rantes du menu. Pour connaître la fonction d'une icône, passez le pointeur<br>dessus, une bulle d'aide affiche le nom de la fonction. Consultez la page 31<br>du Guide des concepts de ChemStation Plus pour plus d'informations sur les<br>barres d'outils. |
| Onglet Sample<br>(Echantillon) | La vue Echantillon permet de consulter chaque échantillon (nom d'échantillon et temps d'injection) séparément.                                                                                                    |
| Onglet Com-<br>pound (Composé) | La vue Composé permet d'afficher plusieurs valeurs de l'injection, par<br>exemple : les informations correspondant au pic, au temps de rétention<br>ou à l'aire.                                                                                                    |

# Modification de la présentation de l'interface utilisateur

Vous pouvez modifier l'interface utilisateur en fonction de vos préférences. Modifiez la présentation en fonction du type de résultats à consulter et de la façon dont vous souhaitez les visualiser. Vous pouvez enregistrer votre présentation préférée.

#### Avant de commencer

- 1 Sélectionnez et exécutez une requête correspondant aux résultats à afficher.
- 2 Sélectionnez dans le menu Options > Change User Interface Setting (Modifier les paramètres d'interface utilisateur) > Quality Control (Contrôle qualité) ou cliquez dans la barre d'outils sur l'icône User Interface Menu (Menu Interface utilisateur) et sélectionnez Quality Control (Contrôle qualité).
- **3** Essayez les différentes options de présentation ci-dessous.

# **Options de présentation**

## REMARQUE

Toutes les données sont accessibles en consultation. L'option de présentation permet de sélectionner le type de données à consulter.

| lcône | Description                                                                                                    |
|-------|----------------------------------------------------------------------------------------------------|
|       | <ul> <li>Dans Review Layout (Présentation de revue), vous pouvez afficher :</li> <li>les informations d'échantillon à gauche de l'écran</li> <li>le chromatographe correspondant aux résultats en haut à droite de l'écran</li> <li>le type de table de résultats sélectionnée en bas à droite de l'écran</li> </ul> |

| Tableau 1 | Onglet Sample | (Echantillon) |
|-----------|---------------|---------------|
| Tableau 1 | Onglet Sample | (Echantillon) |

| Tableau 1 Onglet Sample (Echantillo | n) |
|-------------------------------------|----|
|-------------------------------------|----|

| lcône | Description                                                                                                    |
|-------|----------------------------------------------------------------------------------------------------|
| 1     | <ul> <li>Dans Table Layout (Présentation de tableau), vous pouvez consulter :</li> <li>les informations d'échantillon à gauche de l'écran</li> <li>le type de table de résultats sélectionnée à droite de l'écran</li> </ul> |
|       | <ul> <li>Dans Chart Layout (Présentation de graphique), vous pouvez consulter :</li> <li>les informations d'échantillon à gauche de l'écran</li> <li>un graphique créé à droite de l'écran</li> </ul>                        |

## Tableau 2 Onglet Compound (Composé)

| lcône | Description                                                                                                    |
|-------|----------------------------------------------------------------------------------------------------|
|       | <ul> <li>Dans Review Layout (Présentation de revue), vous pouvez afficher :</li> <li>les informations de composé à gauche de l'écran</li> <li>le chromatographe et le graphique correspondant aux résultats en haut à droite de l'écran</li> <li>le type de table de résultats sélectionnée en bas à droite de l'écran</li> </ul> |
| •     | <ul> <li>Dans Table Layout (Présentation de tableau), vous pouvez consulter :</li> <li>les informations de composé à gauche de l'écran</li> <li>le type de table de résultats sélectionnée à droite de l'écran</li> </ul>                                                                                                    |
|       | Dans <b>Chart Layout (Présentation de graphique)</b> , vous pouvez consulter :<br>• les informations de composé à gauche de l'écran<br>• un graphique créé à droite de l'écran                                                                                                    |

# Sélection des résultats à consulter

Vous pouvez sélectionner une large gamme de types de résultats à consulter dans la table de résultats. Pour modifier la vue de la table de résultats, sélectionnez dans le menu **Options > Columns (Colonnes) > Define... (Définir...)** ou cliquez sur l'icône

| efine columns  |     | -           |            |
|----------------|-----|-------------|------------|
| Database       |     | data item   | OK         |
|                |     | 🕨 Run       |            |
|                |     | Vial        | Cancel     |
| + Acquisition  | <   | Sample      |            |
| 🛨 💶 Processing |     | Volume      | Help       |
| 🛨 📊 Results    |     | Sample Type |            |
|                |     | Channel     |            |
|                |     | pH          |            |
|                |     | Compound    | <b>V</b>   |
|                |     | Amount      |            |
|                |     | Area        |            |
|                |     | Height      | Evoression |
|                |     | BT          |            |
|                | ~~~ |             | Format     |

Figure 25 Définition de colonnes

- 1 Sélectionnez dans la vue arborescente le type de données à consulter, par exemple Sample Organization (Société d'exemple) > Sample (Echantillon) > Sample Name (Nom d'échantillon).
  - a Cliquez sur la flèche vers la droite pour ajouter cette catégorie de données à votre table de résultats.

| Database             | <b>_</b> | data item   | ОК         |
|----------------------|----------|-------------|------------|
| Sample Organization  |          | Run         |            |
| una studu            |          | Vial        | Cancel     |
|                      | <        | Sample      |            |
| Sample               |          | Volume      | Help       |
|                      |          | Sample Type |            |
| Sample Amount        |          | Channel     |            |
| Complete Median      |          | pH          |            |
|                      |          | Compound    |            |
| Sample Dilution      |          | Amount      |            |
| Sample Multiplier    | -        | Area        |            |
| Sample Creation Time |          | Height      | Expression |
|                      |          | BT          |            |

Figure 26 Type de données à ajouter

b Cliquez sur **OK** pour ajouter ce type de données à votre table de résultats.

# Enregistrement de l'interface utilisateur définie

1 Sélectionnez dans le menu Option > Save User Interface Setting... (Enregistrer les paramètres d'interface utilisateur...).

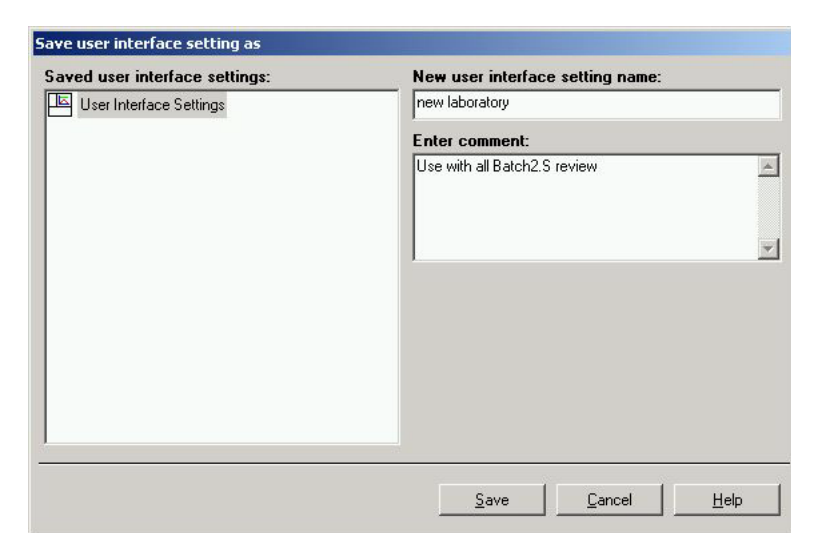

Figure 27 Enregistrement des paramètres d'interface utilisateur

- a Entrez un nom dans le champ New user interface setting name (Nouveau nom de paramètre d'interface utilisateur).
- **b** Entrez un commentaire (facultatif).
- c Cliquez sur **Save (Enregistrer)** pour enregistrer la nouvelle interface utilisateur.
- d Vous pouvez sélectionner la nouvelle interface utilisateur sous Options > Change User Interface Setting (Modifier les paramètres d'interface utilisateur) > nouveau laboratoire.

Votre nouvelle présentation d'interface utilisateur peut toujours être sélectionnée par l'icône

## REMARQUE

A chaque modification d'une interface utilisateur nouvelle ou fermeture du client de revue ChemStore, le programme vous propose d'enregistrer les paramètres d'interface utilisateur. Quand vous disposez d'une présentation qui vous convient, vous pouvez répondre « Non » à cette question.

#### 4 Révision de résultats avec le client de revue ChemStore

Modification de la présentation de l'interface utilisateur

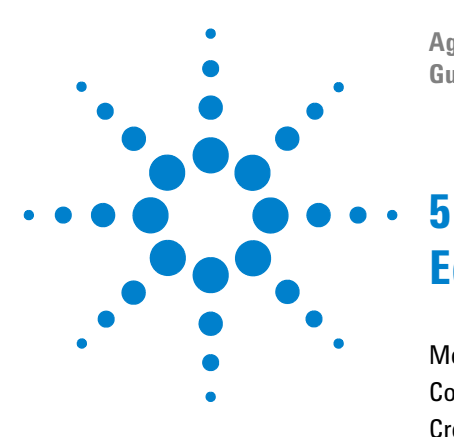

Agilent ChemStation Plus Guide de mise en route

# **Edition des résultats**

Méthode de travail pour création de rapport 44 Comment filtrer les données 46 Création de rapport 53

Ce chapitre explique comment obtenir et filtrer les données et comment créer des rapports de ces résultats dans le client de revue ChemStore.

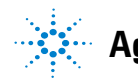

**Agilent Technologies** 

5

# Méthode de travail pour création de rapport

#### Avant de commencer

Ouvrez une session sur ChemStore en tant que chemist, consultez le Chapitre 1, « Introduction ».

#### Exécution d'une requête

Sélectionnez la requête **nouveau laboratoire** créée dans le Chapitre 4. Cette requête n'est visible que si vous avez ouvert une session en tant qu'utilisateur « chemist ».

Cliquez sur le bouton File (Fichier) > Run Query (Exécuter une requête) > nouveau laboratoire(+).

Pour exécuter la requête nouveau laboratoire, cliquez sur les boutons Execute (Exécuter) et Retrieve (Rechercher).

#### Filtre de données pour rapport

- 1 Cliquez sur le bouton Table layout (Présentation de table) du menu principal.
- 2 Sélectionnez l'onglet Compound (Composé).
- 3 Cliquez sur le bouton View (Vue) > Create Filter (Créer un filtre) du menu principal pour créer un filtre.
- 4 Sélectionnez le champ de résultat et choisissez une donnée dans la table.
- 5 Cliquez sur le bouton **Save as (Enregistrer sous)** dans la table et entrez un commentaire.
- 6 Cliquez sur le bouton **Save (Enregistrer)** dans la table pour enregistrer le filtre en cours.
- 7 Vous pouvez activer ou désactiver le filtre en cours dans le menu View (Vue)
   > Filter (Filtre) ou en cliquant sur le bouton de la barre d'outils.

#### Sélection de rapport

Cliquez sur le bouton Report (Rapport) du menu principal.

Méthode de travail pour création de rapport

- **Menu principal** Le menu principal propose les fonctions suivantes pour la création de rapport :
  - sélection de rapport pour choisir un rapport sur le menu
  - impression de rapport pour imprimer le rapport dans un fichier ou sur une imprimante

# **Comment filtrer les données**

## REMARQUE

Les critères de filtre sont déterminés par les données visibles en vue table.

#### Activation de filtre

1 Cliquez sur le bouton View (Vue) > Filter (Filtre)> On (Activer) du menu principal pour activer le filtre.

#### Sélection de filtre

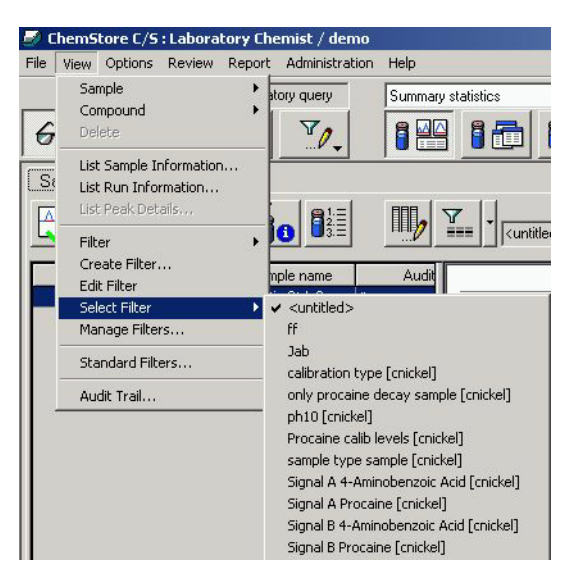

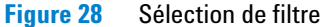

- a Vous pouvez sélectionner un filtre existant pour l'utiliser.
- b Cliquez sur le bouton View (Vue) > Select Filter (Sélectionnez un filtre) > sample type sample (type d'échantillon échantillon) du menu principal pour sélectionner le filtre.

#### Création de votre menu d'interface personnalisé

Consultez le Chapitre 4, « Modification de la présentation de l'interface utilisateur », commençant à la page 38 dans ce Guide de prise en main.

#### Création de vos propres filtres

1 Cliquez sur le bouton View (Vue) > Create Filter (Créer un filtre) du menu principal pour ouvrir la table Filter – Advanced (Filtre – Evolué).

| nannel                                      | Channel                       | 1               |
|---------------------------------------------|-------------------------------|-----------------|
| rocessed<br>un No                           | DAD1 A, Sig=254,4 Ref=550,100 |                 |
| ersion                                      |                               | Cancel          |
| anest<br>ample<br>ample Type<br>eq Computer |                               | Help            |
| eq Modified<br>oc Seauence                  |                               | Save            |
| 1                                           |                               | Save <u>A</u> s |
|                                             |                               | 0gen            |
| er condition                                |                               | <u>M</u> odify  |
|                                             |                               | Delete          |

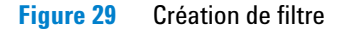

- 2 Cliquez sur un champ de résultat sélectionné.
- **3** Cliquez sur le bouton **Open (Ouvrir)**.

#### 5 Edition des résultats

**Comment filtrer les données** 

| lter:                                                                                                    | Selected filter:                                                   |
|----------------------------------------------------------------------------------------------------|--------------------------------------------------------------------|
| 🖌 Filters                                                                                                  | Jab1                                                               |
| 🗄 🤷 chemist                                                                                                | Comment:                                                           |
| ···· W (untitled)<br>····· W ff<br>····· ↓ Jab<br>····· ↓ Jab<br>····· ↓ Jab<br>····· ↓ Jab<br>····· ↓ Jab | dd                                                                 |
|                                                                                                    | Filter condition:                                                  |
|                                                                                                    | Sample.Sample EQUALS 1socratic Std. 3' AND<br>Sample.pH EQUALS '6' |
|                                                                                                    |                                                                    |

Figure 30 Menu Ouverture de filtre

4 Cliquez sur un filtre existant dans la vue arborescente.

|                                  | product and a second and a second and a second a second a |                |
|----------------------------------|----------------------------------------------------------------------------------------------------|----------------|
| lannel                           | Sample                                                                                                    | ОК             |
| in No.                           | Isocratic Std. 3                                                                                                    |                |
| rsion                            |                                                                                                    | Cancel         |
| test<br>mole                     |                                                                                                    | Holo           |
| mple Type                        |                                                                                                    |                |
| eq Computer                      |                                                                                                    |                |
| oc Sequence                      |                                                                                                    | <u>S</u> ave   |
|                                  |                                                                                                    | Save As        |
|                                  |                                                                                                    | <u></u>        |
|                                  |                                                                                                    | 0 <u>p</u> en  |
|                                  |                                                                                                    |                |
|                                  |                                                                                                    |                |
|                                  |                                                                                                    |                |
| er condition                     |                                                                                                    | Modify         |
| ample.Sample EQUALS Tsocratic St | 1.3´ i                                                                                                    | AND            |
| ample.pH EQUALS '6'              |                                                                                                    | <u>D</u> elete |
| er condition                     |                                                                                                    |                |
| Sample EQUALS 1socratic St       | i. 3'                                                                                                    | AND Modify     |
| ample.pH EQUALS '6'              |                                                                                                    | <u>D</u> elete |
|                                  |                                                                                                    | Delete         |

## **5** Cliquez sur le bouton **Open (Ouvrir)**.

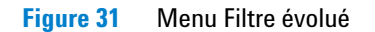

6 Cliquez sur le bouton Save As (Enregistrer sous).

#### 5 Edition des résultats

**Comment filtrer les données** 

| aved filter:                                                  | New filter name:                                                  |
|---------------------------------------------------------------|-------------------------------------------------------------------|
| Filters                                                       | Jab1                                                              |
| 🗄 🎦 chemist                                                   | Enter comment:                                                    |
| ······ y <untitled><br/>····· y ff<br/>····· y Jab</untitled> | dd 🖉                                                              |
| ⊔li⊒i Jab1                                                    | ×                                                                 |
|                                                               | Filter condition:                                                 |
|                                                               | Sample Sample EQUALS 1socratic Std. 3' AND A Sample pH EQUALS 16' |
|                                                               | × ×                                                               |
|                                                               |                                                                   |

Figure 32 Menu Enregistrement de définition de filtre

- 7 Entrez un nom pour le nouveau filtre.
- 8 Entrez un commentaire.
- 9 Cliquez sur le bouton Save (Enregistrer).

| ect result rield                            | Select data item(s)        |                 |
|---------------------------------------------|----------------------------|-----------------|
| hannel<br>rocessed<br>un No.<br>ersion      | Sample<br>Isocratic Std. 3 | OK<br>Cancel    |
| atest<br>ample<br>ample Type<br>eg Computer | -                          | Help            |
| eq Modified<br>roc Sequence<br>H            |                            | Save<br>Save As |
|                                             |                            | <u>Op</u> en    |
| er condition                                | ic Std 3'                  | AND Modify.     |
| ample.pH EQUALS '6'                         |                            | Delete          |

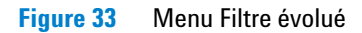

**10** Cliquez sur le bouton **OK**.

#### 5 Edition des résultats

**Comment filtrer les données** 

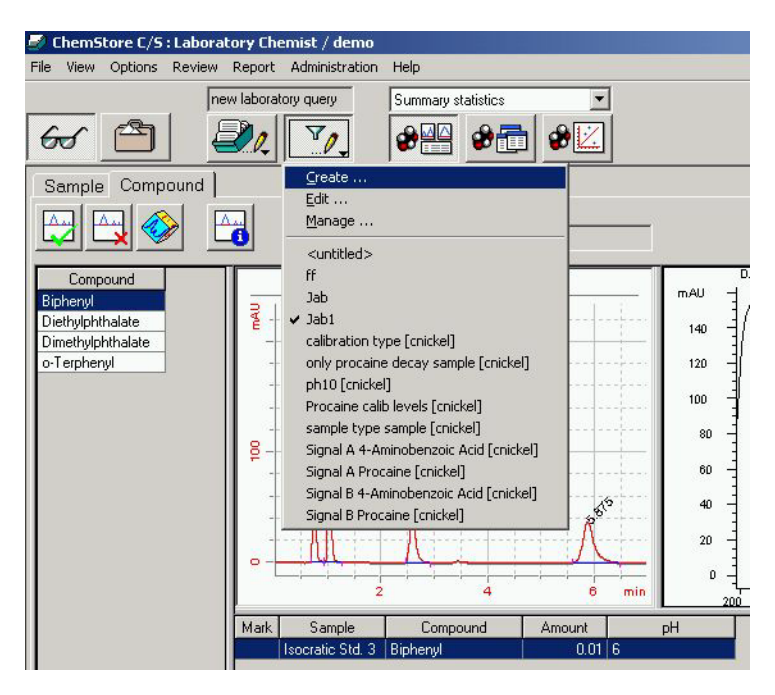

Figure 34 Le filtre actif est affiché

11 Vous pouvez maintenant sélectionner ce filtre dans le menu de filtres existants.

# **Création de rapport**

#### Filtrage d'échantillon

1 Cliquez sur le bouton View (Vue) > Select Filter (Sélectionner un filtre), sélectionnez un filtre sur le menu.

#### Sélection de rapport

2 Cliquez sur le bouton **Report menu (Menu Rapport)**, sélectionnez un rapport sur le menu pour créer, modifier ou administrer un rapport.

|                                                          | • |
|----------------------------------------------------------|---|
| <u>⊂</u> reate<br>Edit<br>Manage                         |   |
| Analysis Results Report [(built-in)]                     | - |
| <ul> <li>Compound Amounts Report [(built-in)]</li> </ul> |   |
| Instrument and Run Report [(built-in)]                   |   |
| Peak Details Report [(built-in)]                         |   |
| Procaine Kinetics Report [(built-in)]                    |   |
| Sample Summary Report [(built-in)]                       |   |
| Sequence Summary Report [(built-in)]                     |   |
| System Suitability Summary Report [(built-in)]           |   |

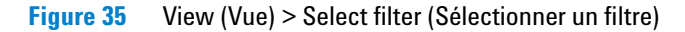

#### Impression de rapport

3 Cliquez sur le bouton **Report preview (Aperçu de rapport)**, le rapport sélectionné est généré.

# 5 Edition des résultats

Création de rapport

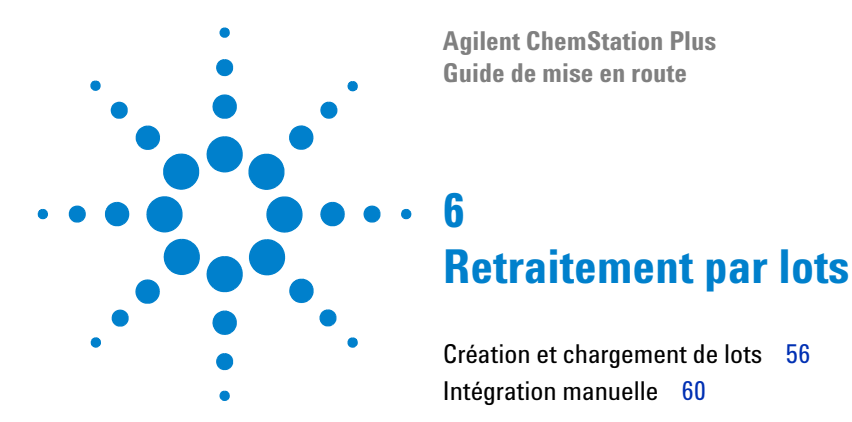

Ce chapitre explique comment sélectionner une procédure de transmission pour revue de lots, comment transmettre le lot à ChemStation Plus et comment

modifier les résultats dans ChemStation Plus.

Si vous travaillez dans un environnement réglementé conforme au document CFR 21 part 11, Agilent recommande d'utiliser la revue de lots pour le retraitement de données. La revue de lots assure une traçabilité complète et automatique de tous les résultats.

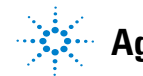

**Agilent Technologies** 

# Création et chargement de lots

#### Exécution d'une requête

1 Sélectionnez sur le menu File (Fichier) > Run Query (Exécuter une requête) > Part 11 demo latest versions only (Part 11 démo dernière version seulement).

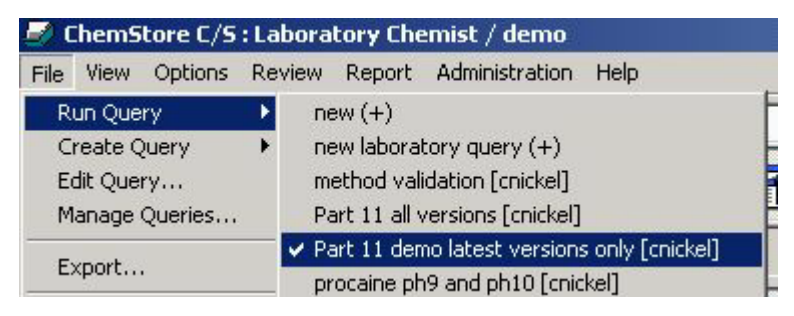

Figure 36 Exécution de requête

- 2 Pour exécuter la requête, cliquez sur les boutons **Execute (Exécuter)** et **Retrie**ve (Rechercher).
- 3 La requête est exécutée.

#### **Création de lots**

1 Sélectionnez un échantillon pour revue de lots par un clic droit sur le menu contextuel. Vous pouvez sélectionner un ou tous les échantillons.

| 🍠 Cher   | mStore C/S        | : Labora                  | tory Che   | mist / der    | mo             |  |
|----------|-------------------|---------------------------|------------|---------------|----------------|--|
| File Vie | w Options         | Review                    | Report     | Administra    | tion Help      |  |
|          |                   | Pa                        | art 11 dem | io latest ver | No s           |  |
| 60       |                   |                           | 20         | 70.           | 8              |  |
| Sam      | ole Comp          | ound                      |            |               |                |  |
|          | Batch Pro         | ocessing                  |            | @1.=          |                |  |
|          | Approval          |                           |            | 2.=<br>3.=    |                |  |
|          | Rejecting         | )                         |            |               |                |  |
| Run 4    | All For Ba        | atch Proce                | essina     | Stat          | us             |  |
| 1        | All For At        | All For Approval          |            | proval P      | proval Pending |  |
| 2        | All For Rejecting |                           | Pending    |               |                |  |
| 3        |                   |                           |            | —pproval P    | Pending        |  |
| 4        | None For          | None For Batch Processing |            | proval F      | proval Pending |  |
| 5        | None For          | Approva                   |            | proval P      | Pending        |  |
| 6        | None For          | None For Rejecting        |            | proval F      | Pending        |  |

- Figure 37 Sélection d'échantillon pour le traitement par lots
- 2 Sélectionnez sur le menu Review (Révision) > Create Batch (Créer un lot) ou cliquez sur le bouton Create Batch (Créer un lot)

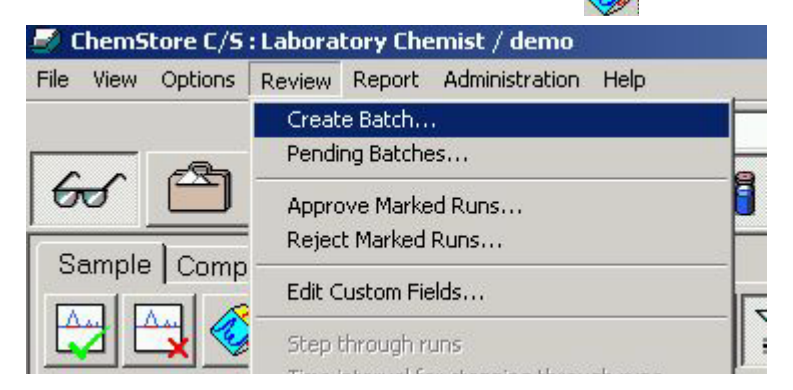

Figure 38 Menu Review (Revue) > Create Batch (Créer un lot)

#### **6** Retraitement par lots

Création et chargement de lots

| Sample name | Origin | Injection date/time M | Sample name          | Injection date/time |
|-------------|--------|-----------------------|----------------------|---------------------|
|             | 1      |                       | Isocratic Std. 1     | 4/19/1994 7:52:24 / |
|             |        |                       | Isocratic Std. 1     | 4/19/1994 7:52:24)  |
|             |        |                       | Fast PAH5*2 acr      | 10/25/1997 12:21:0  |
|             |        | >                     | jab                  | 11/14/2003 3:25:40  |
|             |        |                       | Isocratic Std. 1     | 4/19/1994 7:44:147  |
|             |        | <                     | Isocratic Std. 1     | 4/19/1994 7:52:24)  |
|             |        |                       | Isocratic Std. 1     | 4/19/1994 8:00:34 / |
|             |        | >>                    | Isocratic Std. 2     | 4/19/1994 8:33:107  |
|             |        |                       | Isocratic Std. 3     | 4/19/1994 9:22:23 / |
| <b>•</b> [] |        | ×                     | Method   BATCH.M 11/ | 28/2003 11:40:00 💌  |
| omment:     |        |                       | User / Operator      |                     |
| atch23      |        | *                     | All users            |                     |
|             |        |                       | C <u>U</u> ser       |                     |
|             |        |                       |                      | -                   |
|             |        | -                     |                      |                     |

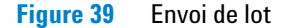

- 3 Sélectionnez et déplacez les échantillons avec les flèches vers le tableau de droite.
- 4 Sélectionnez dans le champ Used Method (Méthode utilisée) une des options Method (Méthode) ou None (Aucune).
- 5 Sélectionnez dans la liste déroulante la méthode à utiliser pour retraiter le lot (facultatif).
- 6 Entrez un commentaire (obligatoire).
- 7 Pour faire retraiter le lot par un utilisateur particulier, sélectionnez l'utilisateur dans la liste déroulante.
- 8 Cliquez sur le bouton Submit Batch (Envoyer le lot).
- 9 Passez en vue ChemStation Plus Data Analysis (Traitement de données).

| File Graphics Integration Calibration Report Spectra | Batch ChemStore View Abo  | rt Help        |
|------------------------------------------------------|---------------------------|----------------|
| Data Analysis                                        | Load Batch 🔹 🕨            | Disk           |
|                                                      | Save Batch                | ChemStore      |
| ▝▋▞▙▐▓▌▝▀▓▖                                          | Save Batch As             |                |
|                                                      | Preview Batch Report      |                |
| No Signals Loaded                                    | Output Batch Report       | Overview       |
|                                                      | ChamStore Setup           |                |
| alibration Table                                     | Transfer Data to Database |                |
| Enter Delete Insert Print OK                         | Transier Data to Database | -              |
| # BT Signal Compound Lyl Au                          | 1                         | tor Bef ISTD # |

#### 1 Sélectionnez sur le menu Batch (Lot) > Load Batch (Charger un lot) > ChemStore.

Figure 40 Chargement d'un lot

| Creation Lime      | Creator              | Comment |  |
|--------------------|----------------------|---------|--|
| 1/23/2004 9:33:48/ | A Laboratory Chemist | bat23   |  |
|                    |                      |         |  |
|                    |                      |         |  |
|                    |                      |         |  |
|                    |                      |         |  |
|                    |                      |         |  |
|                    |                      |         |  |
|                    |                      |         |  |
|                    |                      |         |  |

Figure 41Lot sélectionné dans la base de données

- 2 Les lots attribués à l'utilisateur qui a ouvert une session (ou à tous les utilisateurs) s'affichent.
- 3 Sélectionnez un lot.
- 4 Cliquez sur le bouton Load Batch (Charger un lot).
- **5** Le lot est prêt pour retraitement et modification.

**REMARQUE** Consultez le guide d'utilisation du pack de sécurité et le manuel Comprendre votre ChemStation pour plus d'informations sur le retraitement par lots.

# Intégration manuelle

#### Intégration de pics

En revue de lots, toutes les fonctions de la vue de traitement de données fonctionnent comme en dehors de la revue de lots. En revue de lots, tous les fichiers de données sélectionnés pour ce lot apparaissent en bas de l'écran et peuvent être sélectionnés facilement. Les événements d'intégration manuelle peuvent être créés et enregistrés facilement avec chaque chromatogramme individuel, comme indiqué dans cette section.

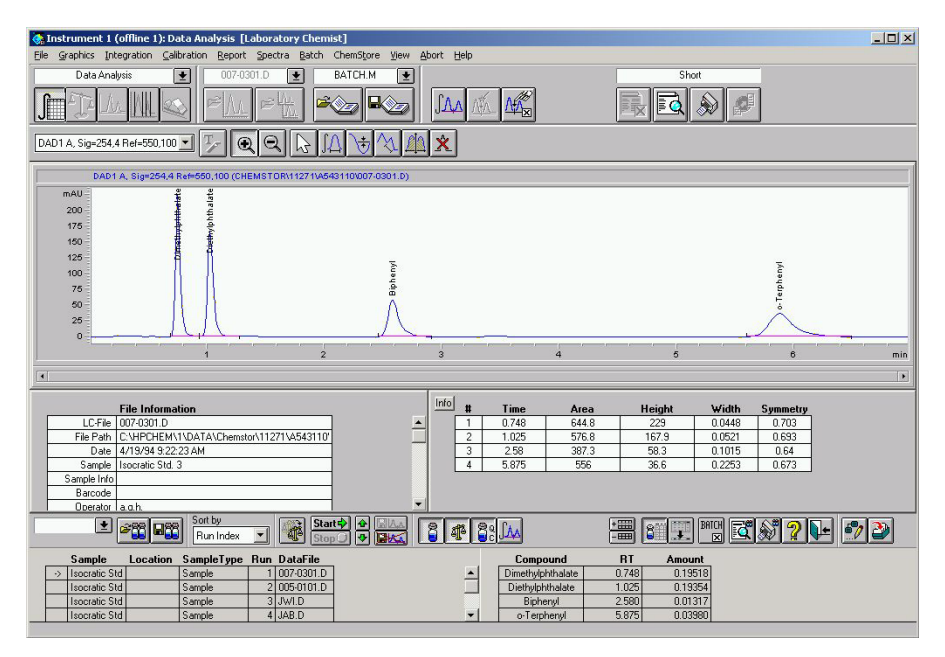

Figure 42 Chromatogramme et tables pour sélection d'échantillon

- 1 Zoom sur un pic pour tracer manuellement une ligne de base.

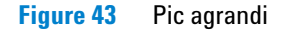

2 Sélectionnez sur le menu Integration (Intégration) > Draw Baseline (Tracer une ligne de base).

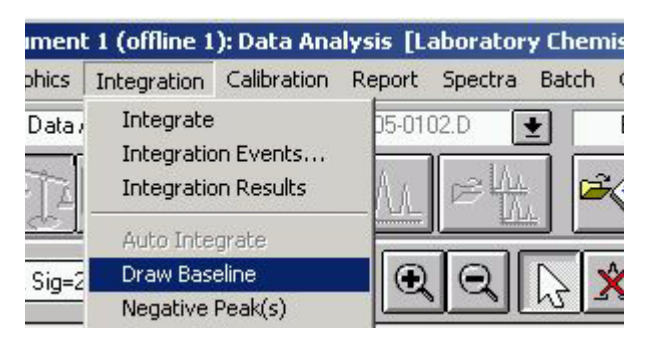

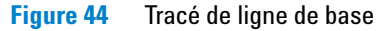

3 Tracez manuellement une ligne de base pour le pic à intégrer.

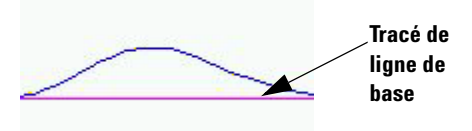

Figure 45 Tracé manuel de ligne de base

4 Pour enregistrer la ligne de base manuelle, il suffit de sélectionner l'échantillon suivant.

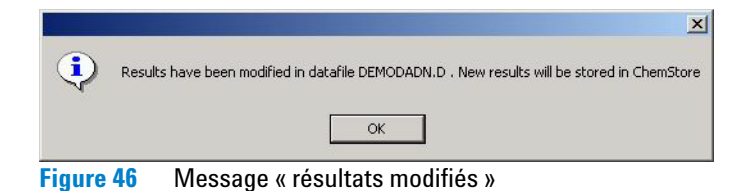

5 Cliquez sur **OK** pour enregistrer les résultats modifiés.

La fenêtre **Comment for Batch Processing (Commentaire de traitement de lots)** s'ouvre. Pour assurer la conformité au document 21 CFR Part 11, il est obligatoire d'entrer un motif de modification.

| redefined comments          |                           |
|-----------------------------|---------------------------|
| 🗖 Baseline settings changed | 🔽 Baseline drawn manually |
| Peakwidth parameter changed | 🗖 Peak deleted            |
| Slope sensitivity changed   | 🗖 Recalibrated            |
| Area reject changed         | Tangent skim set          |
| er comment:                 |                           |
| er comment:                 |                           |
| ser comment:<br>)mment1     |                           |
| ser comment:                |                           |

Figure 47 Commentaire pour le tracé de ligne de base

- 6 Entrez un commentaire ou sélectionnez un motif prédéfini.
- 7 Cliquez sur le bouton **OK**.

## REMARQUE

Si le pack de sécurité est installé, les modifications dans l'analyse marquée sont enregistrées automatiquement dans la base de données ChemStore. Le bouton **Save Changes** (Enregistrer les modifications) près du bouton **Start (Démarrer)** est inactif. Si le pack de sécurité n'est pas installé, le bouton **Save Changes (Enregistrer les modifications)** est actif et l'utilisateur doit enregistrer manuellement les modifications effectuées.

#### Mise à jour d'étalonnage

En revue de lots, la courbe d'étalonnage est créée à partir de tous les étalons du lot. Vous trouverez plus de détails sur l'étalonnage en revue de lots dans le manuel « Comprendre votre ChemStation ».

- Sélectionnez sur le menu Batch (Lot) > Update Calibration (Mettre à jour l'étalonnage).
- 2 Le programme recalcule la courbe d'étalonnage.

#### Avant retraitement du lot

- 1 Vérifiez la validité des données de toutes les analyses.
- 2 La valeur par défaut du temps d'attente entre les analyses est de 10 secondes. Sélectionnez sur le menu Batch (Lot) > Options pour modifier le temps d'attente entre les analyses.

| otions for Batch Review      |                                                                            |  |  |
|------------------------------|----------------------------------------------------------------------------|--|--|
| Processing   Batch Table     | Current Run Report Table Report Options                                    |  |  |
| During processing of a run   | the following steps will be executed                                       |  |  |
| ✓ Integration                |                                                                            |  |  |
| ✓ Identification/Quantita    | tion                                                                       |  |  |
| <u> </u>                     | for each run as specified in                                               |  |  |
| © Batch <u>M</u> ethod       |                                                                            |  |  |
| C Batch <u>R</u> eport Optio | ns Dialog                                                                  |  |  |
| There is a 0 second pau      | use between processing of runs.                                            |  |  |
| Signal Display               |                                                                            |  |  |
| Freeze X-Axis                | If a range is specified in the loaded<br>batch method, the freeze settings |  |  |
| Freeze <u>Y</u> -Axis        | have no effect.                                                            |  |  |
|                              | Use <u>D</u> efaults                                                       |  |  |
|                              |                                                                            |  |  |

Figure 48 Menu Options de revue de lots

3 Modifiez la pause de 10 à 0 secondes et cliquez sur le bouton **OK**.

#### **Retraitement du lot**

4 Cliquez sur le bouton **Start (Démarrer) start** pour retraiter le lot avec le nouvel étalonnage.

Le programme commence automatiquement le retraitement des analyses. Les résultats sont transmis et enregistrés dans ChemStore avec le nouvel étalonnage.

5 Sélectionnez l'option de menu Batch (Lot) > Exit Batch Review (Quitter la revue de lots) pour quitter le lot.

# Indice

## A

Activation de filtre, 46 Analyse d'une séquence, 23 Attribution d'étude, 19 Attribution de champs personnalisés, 20

## C

Chargement d'un lot, 59 Chargement d'une séquence, 16 ChemAccess, 9 ChemStation Plus, 8 ChemStore, 8 Commande de méthode et d'analyse, 14 Comment filtrer les données, 46 conformité 21 CFR Part 11, 62 Création d'une requête évoluée, 27 Création de lots, 57 Création de lots, 57 Création de vos propres filtres, 47 Création et chargement de lots, 56

## D

Définition de colonnes, 40

## E

Enregistrement d'une requête, 34 Enregistrement de l'interface utilisateur définie, 41 Envoi de lot, 58 Exécution d'une requête, 34

## 

Impression de rapport, 53 Intégration de pics, 60 Intégration manuelle, 60 Interface utilisateur vide, 36

#### L

Lot sélectionné dans la base de données, 59

#### Μ

Méthode de travail pour création de rapport, 44 Mise à jour d'étalonnage, 63 Modification de la présentation de l'interface utilisateur, 38

## 0

Organisation du travail dans ChemStation Plus, 11

## Ρ

Pack de sécurité, 8 Pack de validation de méthodes, 9

#### R

requête, 26 Retraitement du lot, 64 Revue de lots, 55

## S

Sélection de filtre, 46 Sélection de rapport, 44 Sélection des résultats à consulter, 40 séquence, 16

#### T

Tracé de ligne de base, **61** Type de données à ajouter, **40**  Indice

## www.agilent.com

## Dans ce manuel

Ce guide fournit des instructions et exercices détaillés sur la façon de travailler avec votre Agilent ChemStation Plus.

Ce guide décrit en particulier les nouvelles fonctions accessibles par l'intégration de Agilent ChemStore dans Agilent ChemStation.

© Agilent Technologies 2004

Imprimé en Allemagne 03/2004

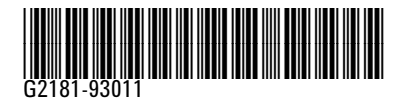

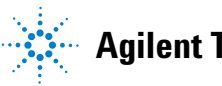

**Agilent Technologies**